# 2Dロボット情報モニタシステム 環境構築手順書

2Dロボット情報モニタシステムの動作環境は、開発環境に合わせて構築して頂く必要があります。 表1に開発環境を記載します。

表1.開発環境及び使用言語一覧

| 開ジ             | 発環境/言語                | パージョン             |
|----------------|-----------------------|-------------------|
| OS             | Windows               | 8.1               |
| DB             | XAMPP                 | 3.2.2             |
| RT ミドルウェア      | OpenRTM-aist(C++版)    | 1.1.1             |
| R1 ( 1 / / 2 / | OpenRTM-aist(Python版) | 1.1.0             |
| 言跖             | C++                   | Visual Studio2013 |
|                | Python                | 2.7               |

2Dロボット情報モニタシステムを動作させるため次の環境をお使いのPCにインストールしてください。

表2.インストール一覧

| 種別      | 名称                    | バージョン  | インストール手順                      | 備考                 |
|---------|-----------------------|--------|-------------------------------|--------------------|
| DB管理ツール | XAMPP                 | 3.2.2  | XAMPP                         | -                  |
| ミドルウェア  | OpenRTM-aist(C++版)    | 1.1.1  | <u>Openrtm-aist C++版</u>      | C++開発で使用           |
| (1)/2/  | OpenRTM-aist(Python版) | 1.1.0  | <u>Openrtm-aist Python版</u>   | Python開発で使用        |
|         | OpenCV                | 3.0    | <u>OpenCV</u>                 | C++及び、Paython開発で使用 |
| ライブラリ   | NumPy                 | 1.12.0 | <u>Numpy</u>                  | Python開発で使用        |
| フィンフリ   | MySQL-python          | 2.1.3  | MySQL-python                  | Python開発で使用        |
|         | PyQT                  |        | https://ja.osdn.net/projects, | Python開発で使用        |

## XAMPPのインストール手順

これはXAMPPのインストール手順になります。 以下の手順でお使いのPCにインストールしてください。

# ■入手場所

OepnRTM-aist(Python版)環境を以下からダウンロードしてください。 <u>https://ja.osdn.net/projects/xampp/releases/</u>

| <ul> <li>ご ダウンロードファイル一覧 - × ×</li> </ul>  |                               | 1                | - | - | ×   |
|-------------------------------------------|-------------------------------|------------------|---|---|-----|
| ← → C ● 保護された通信   https://ja.osdn         | .net/projects/xampp/releases/ |                  | ☆ |   | :   |
| 🗰 アプリ 🏠 チケット - 平成29年度 🔓 RTC-Library F     | Windows用のXAMPPインストーラーをダ       | Media Player ス   |   |   | »   |
| 7.0.13                                    | ウンロード                         |                  |   |   | ^   |
| <b>►</b> 5.6.28                           | 1                             |                  |   |   |     |
| xampp-win32-5.6.28-1-VC11-installer.exe   | 111.7 MB                      | 2016-12-22 17:59 |   |   | 18. |
| xampp-portable-win32-5.6.28-1-VC11-instal | ler.exe 91.3 MB               | 2016-12-22 17:58 |   |   | 12  |
| xampp-portable-win32-5.6.28-1-VC11.7z     | 68.6 MB                       | 2016-12-22 13:42 |   |   | 18  |
| xampp-portable-win32-5.6.28-1-VC11.zip    | 149.3 MB                      | 2016-12-22 13:42 |   |   | 5C  |
| xampp-win32-5.6.28-1-VC11.7z              | 88.2 MB                       | 2016-12-22 13:40 |   |   | 9   |
| xampp-win32-5.6.28-1-VC11.zip             | 177.4 MB                      | 2016-12-22 13:40 |   |   | 22  |
| xampp-portable-win32-5.6.28-0-VC11.7z     | 68.6 MB                       | 2016-11-19 01:16 |   |   | 17  |
| xampp-portable-win32-5.6.28-0-VC11.zip    | 149.3 MB                      | 2016-11-19 01:16 |   |   | 14  |
| xampp-portable-win32-5.6.28-0-VC11-instal | ler.exe 91.3 MB               | 2016-11-19 01:16 |   |   | 30  |
| xampp-win32-5.6.28-0-VC11.7z              | 88.2 MB                       | 2016-11-19 01:15 |   |   | 24  |
| xampp-win32-5.6.28-0-VC11.zip             | 177.4 MB                      | 2016-11-19 01:15 |   |   | 14  |
| xampp-win32-5.6.28-0-VC11-installer.exe   | 111.7 MB                      | 2016-11-19 01:13 |   |   | 11) |
| <b>5</b> .6.24                            |                               |                  |   |   |     |
| ▶ 7.0.9                                   |                               |                  |   |   |     |
|                                           |                               |                  |   |   |     |
| ■                                         |                               |                  |   |   | +   |

# ■インストール手順

以下にXAMPPインストール手順が記載されています。こちらを参照してインストールしてください。 https://techacademy.jp/magazine/1722

#### MySQLのadminが 起動しない場合

お使いのPCによりMySQLのAdminボタンを押下しても、以下のphpAdmin画像が起動しない場合があります。 その時の対処法について記載します。

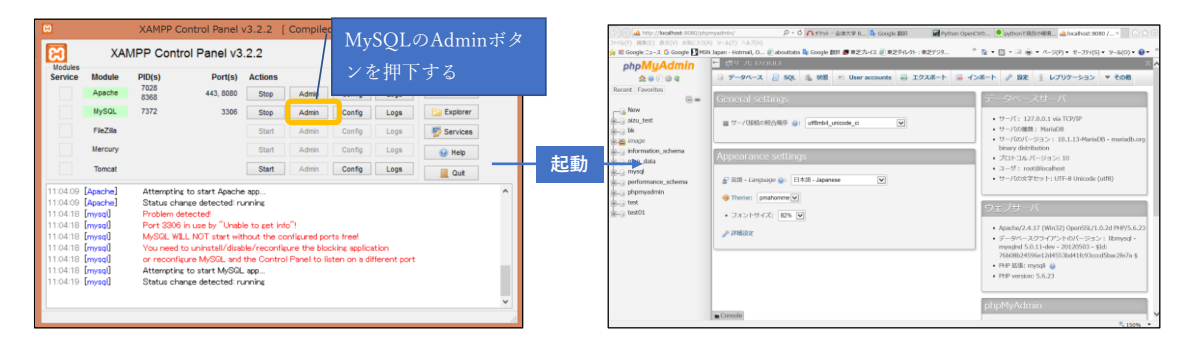

■対処法

手順1 Apacheの"Config"ボタンを押下すると表示されるリストから"httpd.conf"を選択する。

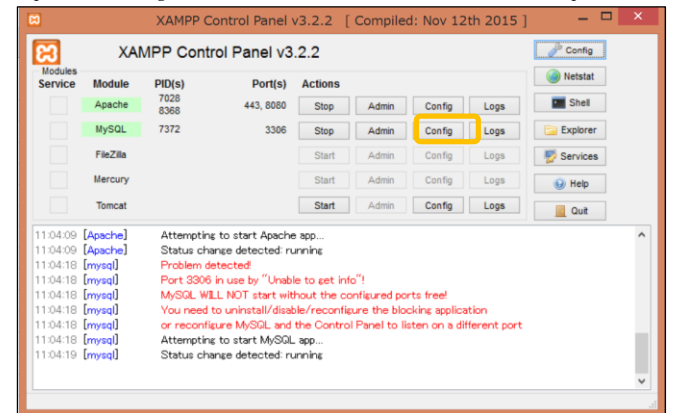

手順2 httpd.confが表示される。

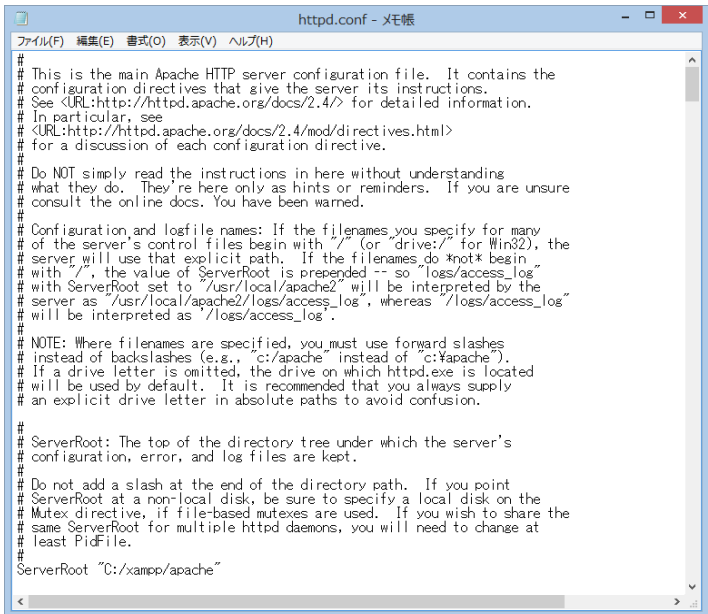

手順3 httpd.conf内の"Listten"、"ServerName localhost:"を検索し以下のように"8080"又は、"80"を追加し保存する。

# Listen: Allows you to bind Apache to specific IP addresses and/or 
# ports, instead of the default. See also the <VirtualHost>
# directive.
# Change this to Listen on specific IP addresses as shown below to 
# prevent Apache from glomming onto all bound IP addresses.
# Listen 12.34.56.78:80
Listen 8000

# ServerName gives the name and port that the server uses to identify itself. This can often be determined automatically, but we recommend you specify # it explicitly to prevent problems during startup. If your host doesn't have a registered DNS name, enter its IP address here. MaryarName local host S0400

手順4 XAMPP Control Panelの"Config"ボタンを押下する。

| 8                                                                                                    |                                                                                        | XAMPP C                                                                                                    | Control Panel                                                                                                    | v3.2.2 [                                                                                         | Compile                                             | d: Nov 12                                  | th 2015               |          | × |
|----------------------------------------------------------------------------------------------------|----------------------------------------------------------------------------------------|----------------------------------------------------------------------------------------------------|----------------------------------------------------------------------------------------------------|--------------------------------------------------------------------------------------------------|-----------------------------------------------------|--------------------------------------------|-----------------------|----------|---|
| 8                                                                                                    | XAI                                                                                    | MPP Cont                                                                                                    | trol Panel v3                                                                                                    | .2.2                                                                                             |                                                     |                                            |                       | Config   |   |
| Service                                                                                                  | Module                                                                                 | PID(s)                                                                                                    | Port(s)                                                                                                    | Actions                                                                                          |                                                     |                                            |                       | Netstat  |   |
|                                                                                                    | Apache                                                                                 | 7028<br>8368                                                                                                   | 443, 8080                                                                                                    | Stop                                                                                             | Admin                                               | Config                                     | Logs                  | Shell    |   |
|                                                                                                    | MySQL                                                                                  | 7372                                                                                                    | 3306                                                                                                    | Stop                                                                                             | Admin                                               | Config                                     | Logs                  | Explorer |   |
|                                                                                                    | FileZilla                                                                              |                                                                                                    |                                                                                                    | Start                                                                                            | Admin                                               | Config                                     | Logs                  | Services |   |
|                                                                                                    | Mercury                                                                                |                                                                                                    |                                                                                                    | Start                                                                                            | Admin                                               | Config                                     | Logs                  | 😥 Help   |   |
|                                                                                                    | Tomcat                                                                                 |                                                                                                    |                                                                                                    | Start                                                                                            | Admin                                               | Config                                     | Logs                  | Quit     |   |
| 11:04:09<br>11:04:09<br>11:04:18<br>11:04:18<br>11:04:18<br>11:04:18<br>11:04:18<br>11:04:18<br>11:04:19 | [Apache]<br>[Apache]<br>[mysql]<br>[mysql]<br>[mysql]<br>[mysql]<br>[mysql]<br>[mysql] | Attemptin<br>Status ch<br>Problem o<br>Port 3300<br>MySQL W<br>You need<br>or reconf<br>Attemptin<br>Status ch | is to start Apache<br>ange detected: ru<br>Jetected<br>8 in use by "Unabi<br>ILL NOT start wit<br>to uninstall/disat<br>isure MySGL and<br>is to start MySGL<br>ange detected: ru | e app<br>unning<br>le to get int<br>hout the or<br>ble/reconfig<br>the Contro<br>. app<br>unning | o"!<br>prigured po<br>gure the blo<br>I Panel to li | rts free!<br>cking applica<br>sten on a di | ation<br>Iferent port |          | ~ |

手順5 Service and Port Settingsボタンを押下する。

| 🛚 Configuration of Control Panel 🗕 🗖 🗙                                   |
|--------------------------------------------------------------------------|
| Editor:                                                                  |
| notepad.exe                                                              |
| Browser (empty = system default)                                         |
|                                                                          |
| Autostart of modules                                                     |
| Apache FileZilla Tomcat                                                  |
| MySQL Mercury                                                            |
| Selected modules will be started on next launch of the<br>Control Panel. |
| Start Control Panel Minimized                                            |
| <ul> <li>Enable Tomcat output window</li> </ul>                          |
| Check default ports on startup                                           |
| Show debug information                                                   |
| Change Language Service and Port Settings                                |
| User Defined Files Log Options                                           |
| 🗙 Abort 🛛 🖋 Save                                                         |

手順6 Main Portの内容が手順3の設定値と同じになっていることを確認する。 異なる場合は、手順3の設定値に合わせて変更しSaveボタンを押下する。

| Service Settings – 🗆 🗙                                                                                                    |
|----------------------------------------------------------------------------------------------------|
| Use this form to set service-specific and default port settings. You can set the<br>name and default ports the XAMPP Control Panel will check. Do not include<br>spaces or quotes in names. This does NOT change the ports that the services and<br>programs use. You still need to change those in the services' configuration files. |
| Apache Settings                                                                                                    |
| Service Name Main Port SSL Port                                                                                                    |
| Apache2.4 8080 443                                                                                                    |
| X Abort Save                                                                                                    |

手順7 再度MySQLのAdminボタンを押下してphpAdmin画面起動することを確認する。

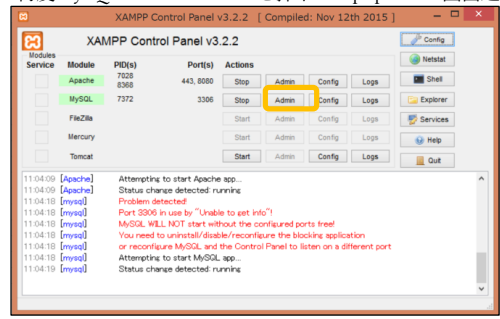

## OpenRTM-aist(C++版)のインストール手順

これはOpenRtm-aist Ver1.1.1とVisualStudio2013の組み合わせのインストール手順になります。 以下の手順でお使いのPCにインストールしてください。

■前提条件

本システムはVisual Studio 2013を使用して開発しています。 事前にVisual Studio 2013をインストールしておいてください。 ※システムのコードを改変しない場合は、Visual Studio 2013 の Visual C++ 再頒布可能パッケージを 以下から入手しダウンロードしてください。 https://www.microsoft.com/ja-jp/download/details.aspx?id=40784

■入手場所

OepnRTM-aist(C++版)環境を以下からダウンロードしてください。 <u>http://www.openrtm.org/openrtm/ja/content/openrtm-aist-c-111-release</u>

| OpenRTM-aist C++ 1. ×                                                                 |                                                                                   |                                               | ± _ □ ×     |
|---------------------------------------------------------------------------------------|-----------------------------------------------------------------------------------|-----------------------------------------------|-------------|
| → C ③ 保護されていません   www.openrtm                                                         | .org/openrtm/ja/content/openrtm-aist-c-111-rele                                   | ase                                           | ९☆ 🖸 :      |
| アプリ 🏠 チケット - 平成29年度 📓 RTC-Library-FUk                                                 | US 🏫 Moodle 🗋 トップページ - サイボウス 💪 Google                                             | 🗅 VLC Media Player 🗵 🎇 ShowGoogleMap 🗋 Google | アップで緯度・約 >> |
| MIDDLE LEVATE The power to connect<br>ホーム ダウンロード ドキュメ                                 | M-aist<br>>F コミュニティ 研究・開発 プロジェク                                                   | ト Л− <b>РЭ</b> I7                             | Q           |
| <ul> <li>Visual Studio をインストールさ<br/>さい。</li> <li>Visual C++ Express 版では(デ)</li> </ul> | れている方は、パージョンにあったインストー<br>フォルトでは) 64bit バイナリのビルドができま                               | ラーをダウンロードしてくだ<br>させんのでご注意ください。                |             |
|                                                                                       | Visual Studio 64bit用                                                              |                                               |             |
| Visual Studio 2010                                                                    | OpenRTM-aist-1.1.1-RELEASE_x86_64_v<br>msi<br>MD5: 4dc5ec26f83677b57ae70f9a35c96  | rc10. 20<br>d9a の ①Visual Studioのバー           | ジョンに合った     |
| Visual Studio 2012                                                                    | OpenRTM-aist-1.1.1-RELEASE_x86_64_v<br>msi<br>MD5: 4f3aa87e584b79eec3dc50f721f82b | <sup>vc11.</sup> 20<br>9 OpenRTM-aistをダウ      | ンロード        |
| Visual Studio 2013                                                                    | OpenRTM-aist-1.1.1-RELEASE_x86_64_v<br>msi<br>MD5: 521a5c9a54b7002edf1a8e5d097e2  | 2015.04.0                                     |             |
| 4                                                                                     | Visual Studio 64bit 用バージョンで共通                                                     |                                               | 、CMakeをメリン  |
| Python-64bit (各種ツ-<br>ルで必要)<br>Python 2.7                                             | python-2.7.9.amd64.msi                                                            | bythe F                                       |             |
| PyYAML (各種ツールで<br>必要)<br>Python のバージョンに<br>合わせること                                     | PyYAML-3.11.win-amd64-py2.7.exe                                                   | byyaml.org                                    |             |
| CMake (Visual C++<br>のプロジェクトを作成す<br>るのに必要)                                            | cmake-3.2.1-win32-x86.exe                                                         | :make                                         |             |
| Doxygen (ビルドの過利<br>でドキュメントを整形す<br>るのに必要)                                              | ≩ doxygen-1.8.9.1-setup.exe<br>F                                                  | doxygen                                       |             |
| ・64bit版 OpenRTM-aist は、Pytl<br>Windows 版インストー                                         | non 2.7 (64bit) がインストールされていれば<br><b>ルにあたっての注意事項</b>                               | 動作します。                                        |             |

■インストール手順

ダウンロードした以下の4ファイルを順にデフォルト設定のままインストールしてください。

- OpenRTM-aist-1.1.1-RELEASE\_x86\_64\_vc12.msi
- python-2.7.9.amd64.msi
- PyYAML-3.11.win-amd64-py2.7.exe
- · cmake-3.2.1-win32-x86.exe

# OpenRTM-aist(Python版)のインストール手順

これはOpenRTM-aist(Python版) Ver1.1.0のインストール手順になります。 以下の手順でお使いのPCにインストールしてください。

■入手場所

OepnRTM-aist(Python版)環境を以下からダウンロードしてください。 <u>http://www.openrtm.org/openrtm/ja/content/openrtm-aist-python-110-release</u>

| enRTM-aist-Pyt                                         | thon- ×                                                                                    |                                                                                                    |                                         |                               | A               | -            |
|--------------------------------------------------------|--------------------------------------------------------------------------------------------|----------------------------------------------------------------------------------------------------|-----------------------------------------|-------------------------------|-----------------|--------------|
| C ① 保護                                                 | されていません   www.ope                                                                          | enrtm.org/openrtm/ja/content/openrtm-aist-python-11                                                                 | 0-release                               |                               | ର୍              | ☆            |
| ሀ 🔨 ቻታット - ዓ                                           | 平成29年度 🔓 RTC-Libra                                                                         | ry-FUKUS 🌇 Moodle 🗋 トップページ - サイボウス 💪 Google                                                                         | VLC Media Player                        | 🗵 🎊 ShowGoogleMap             | 🗋 Googleマップで緯度・ |              |
|                                                        |                                                                                            | TM-aist                                                                                                    |                                         |                               |                 | 0            |
| 赤一 <b>人</b>                                            | ダウンロード ドキュ:                                                                                | メント コミュニティ 研究・開発 プロジェクト                                                                                             | パードウェア                                  |                               |                 | ~            |
| 64bit 用                                                | 3                                                                                          |                                                                                                    | OpenR                                   | RTM-aistのみ                    | ダウンロー           | $\downarrow$ |
| :                                                      | Windows 用インスト<br>ラー                                                                        | <ul> <li>OpenRTM-aist-Python_1.1.0-RELEASE_x86_<br/>4.msi</li> <li>MD5: 73791f692a29dbee891e2e0fc9900202</li> </ul> | 6 2015/03/2                             |                               |                 |              |
| 1                                                      | Python-2.7                                                                                 | python-2.7.10.amd64.msi                                                                                             | python.org                              |                               |                 |              |
| ・※ Pythor<br>2.7.10 を<br>omnipy<br>MSVCR71.c<br>場合がありま | n 2.7.11 は PYTHON<br>お使いください。<br><b>/ が import で</b><br>dll、MSVCP71.dll が-<br>ます。 下記よりMSVC | PATH 等環境変数を設定しないと動作しないケースが<br>きない旨のエラーが出る場合<br>インストールされていないため、omnipy が import<br>iR71.dll、MSVCP71.dll をダウンロードしてインス  | <b>があるようなので</b><br>できない旨のエミ<br>トールしてくださ | 5、 <b>当面は</b><br>ラーが出る<br>5い。 |                 |              |
|                                                        |                                                                                            | /win05/util/co425070 html                                                                                           |                                         |                               |                 |              |
| • http://ww                                            | ww.vector.co.jp/soft                                                                       | / WIN95/ 00/ 584550/ 9.1011                                                                                         |                                         |                               |                 |              |

■インストール手順

ダウンロードした以下のファイルをデフォルト設定のままインストールしてください。

OpenRTM-aist-Python\_1.1.0-RELEASE\_x86\_64.msi

#### OpenCVのインストール手順

これはOpenCV Ver3.0のインストール手順になります。 以下の手順でお使いのPCにインストールしてください。

#### ■入手場所

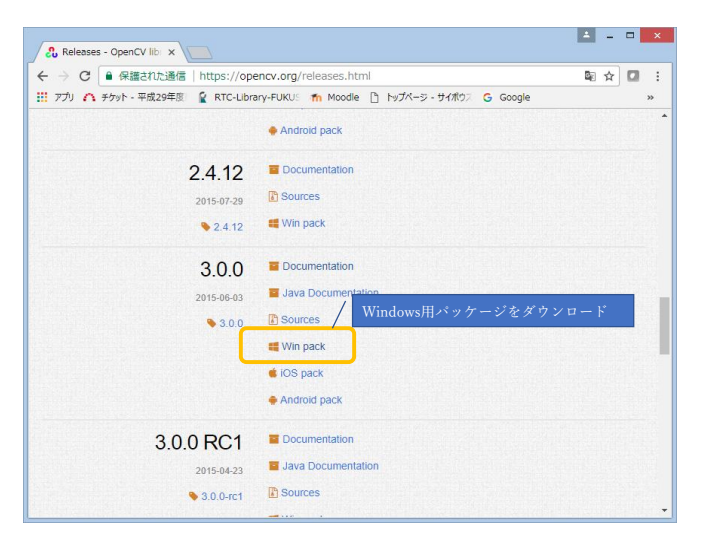

■インストール手順

手順1 ダウンロードした"opencv-3.0.0.exe"を実行し適当な場所に解凍してください。

手順2 解凍すると"opencv"フォルダが作成されますので、"opencv30"などの名前にリネームしてください。

- 手順3 "opencv30"フォルダをC:¥の直下に配置してください
- 手順4 パスを通すためシステム環境変数のPathに"C:¥opencv30¥opencv¥build¥x64¥vc12¥bin"を追加する

|                | 環境変数                                              |                  |                                       |
|----------------|---------------------------------------------------|------------------|---------------------------------------|
| takashi-sato ග | ユーザー環境変数(U)                                       |                  |                                       |
| 変数             | 値                                                 |                  |                                       |
| PATH           | C:¥Python27;C:¥Python27¥Scripts;                  |                  |                                       |
| TEMP           | %USERPROFILE%¥AppData¥Local¥Temp                  |                  | > フニノ赤粉の頃年 X                          |
| TMP            | %USERPROFILE%¥AppData¥Local¥Temp                  |                  | ン人テム変数の編集                             |
|                |                                                   |                  | / ③64bit用のバイナリファイル格                   |
|                |                                                   |                  |                                       |
|                | 新規(N) 編集(E) 削除(D)                                 | 娑釵名( <u>N</u> ): | Path ノオルタのハスを追加                       |
|                |                                                   |                  |                                       |
| ステム環境変数        | (S)                                               | 変数値( <u>∨</u> ): | C:¥opencv30¥opencv¥build¥x64¥vc12¥bin |
| 27-370         | ①Pathを選択                                          |                  |                                       |
| 34,5X          | CiVD then 27VI IbVelta engliseres VDuOt4          |                  | OK ±17/17/1                           |
| POUL           | COMPENSION AND AND AND AND AND AND AND AND AND AN |                  |                                       |
| DROCESSOR      | AR AMD64                                          |                  |                                       |
| PROCESSOR      | ID Intel64 Family 6 Model Cover 44 and the second |                  | ④OKボタン押下                              |
|                |                                                   |                  |                                       |
|                | 新規(W) 編集(I) 削除(L)                                 |                  |                                       |
|                |                                                   |                  |                                       |
|                | OK ≠ャンセル                                          |                  |                                       |
|                |                                                   |                  |                                       |

■PythonへのOpenCV適用手順

手順1 Pythonでopencvを使用できるようにするため C:¥opencv30¥opencv¥build¥python¥2.7¥x64¥cv2.pyd

C:\Python27\Lib\site-packages\T配下にコピーしてください。

\_\_\_\_※Python環境でOpenCVを使用して画像制御を行う場合、多次元配列を扱えるようにするため Numpyをインストールする必要があります。\_\_

### Numpyのインストール手順

これはNumpyのインストール手順になります。 以下の手順でお使いのPCにインストールしてください。

## ■入手場所

Numpyを以下からダウンロードしてください。 https://sourceforge.net/projects/numpy/files/NumPy/

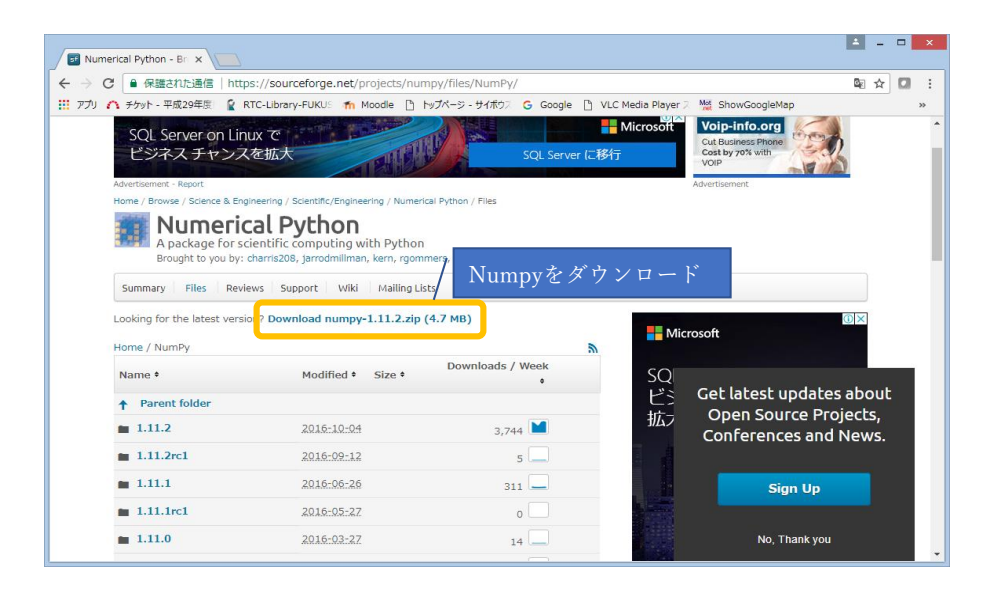

■インストール手順

手順1 ダウンロードした"numpy-1.11.2.zip"を解凍してください。

手順2 解凍し展開されたフォルダ「numpy-1.11.2」内に移動し、「setup.py」などがあるか確認してください。

手順3 コマンドプロンプトを開いて、先程のディレクトリ(「setup.py」があるところ)まで移動してください。

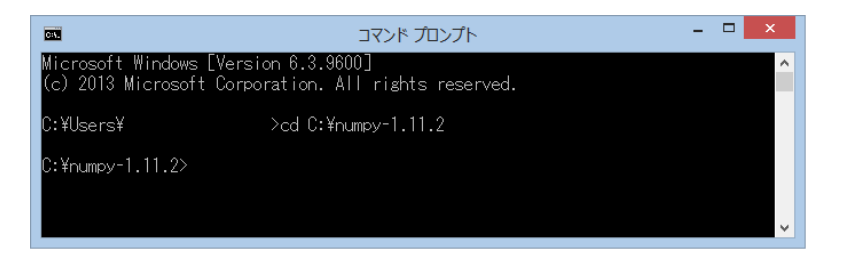

手順4 コマンドラインに「python setup.py install」と打ち込んでEnterキーを押してください

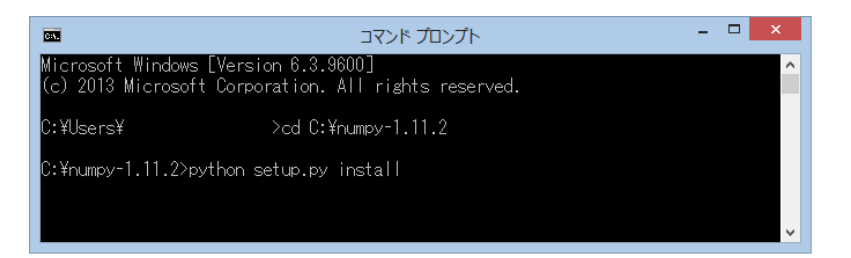

# Numpyのインストール手順

これはMySQL-pythonのインストール手順になります。 以下の手順でお使いのPCにインストールしてください。

■入手場所

MySQL-pythonを以下からダウンロードしてください。 https://downloads.mysql.com/archives/c-python/

| MySQL :: Download M ×                       |                                                               |                                      |                             | <b>≜</b> - □ | ×     |
|---------------------------------------------|---------------------------------------------------------------|--------------------------------------|-----------------------------|--------------|-------|
|                                             | nloads.mysql.com/archives/c-python/                           |                                      |                             | © ☆ 🖾        | :     |
| 🗰 アプリ 🏠 チケット - 平成29年度 🔮 RTC-Librar          | y-FUKUS 🎢 Moodle 🎦 トップページ - サイボウズ 💪 Google                    | 🕒 VLC Media Player 🗵 🎇 ShowGoogleMap | っ 🗋 Googleマップで緯度・約          |              | »     |
| MySQL Router                                | Product Version: 2.1.3                                        | ۲                                    |                             |              | ^     |
| MySQL Utilities                             | Operating System: Microsoft Windows                           | •                                    |                             |              |       |
| MySQL Shell                                 | OS Version: All                                               | ٣                                    |                             |              |       |
| MySQL Proxy                                 | Windows (x86, 32-bit), MSI Installer                          | Sep 21, 2015                         | 1.4M Dow                    | nload        |       |
| <ul> <li>MySQL Connector/C</li> </ul>       | Python 2.7                                                    |                                      |                             |              |       |
| MySQL Connector/C++                         | (mysql-connector-python-2.1.3-py2.7-win32.msi)                | MD5: fb81bfae0                       | 5105e35eb69bef38db3b53a   1 | Signature    |       |
| MySQL Connector/J                           | Windows (x86, 32-bit), MSI Installer<br>Python 3.3            | Sep 21, 2015                         | 1.4М Р                      | ython2.7     | 7(64) |
| <ul> <li>MySQL Connector/Node.js</li> </ul> | (mysql-connector-python-2.1.3-py3.3-win32.msi)                | MD5: 51195 cf &1                     | c225aa6180ae1c3d868 M       | lySQL-F      | yth   |
| MySQL Connector/MXJ                         | Windows (x86, 32-bit), MSI Installer<br>Python 3.4            | Sep 21, 2015                         | 1.4M                        |              |       |
| <ul> <li>MySQL Connector/Net</li> </ul>     | (mysql-connector-python-2.1.3-py3.4-win32.msi)                | MD5: 0823bb56b                       | 0b3643670a3f8d85244         |              | _     |
| MySQL Connector/ODBC                        | Windows (x86, 64-bit), MSI Installer<br>Python 2.7            | Sep 21, 2015                         | 1.5M Dow                    | nload        |       |
| <ul> <li>MySQL Connector/PHP</li> </ul>     | (mysql-connector-python-2.1.3-py2.7-winx64.msi)               | MD5: 4783ba989                       | 7f5c6883f49de665be59799   ! | Signature    |       |
| MySQL Connector/PHP (mysqlnd)               | Windows (x86, 64-bit), MSI Installer<br>Python 3.3            | Sep 21, 2015                         | 1.5M Dow                    | mload        |       |
| MySQL Connector/Python                      | (mysql-connector-python-2.1.3-py3.3-winx64.msi)               | MD5: e6af50bb9                       | 69ee5f9dbdfdf832ee77b3d   ! | Signature    |       |
| MySQL Control Center                        | Windows (x86, 64-bit), MSI Installer                          | Sep 21, 2015                         | 1.5M Dow                    | nload        |       |
| MySQL Administrator                         | Python 3.4<br>(mysql-connector-python-2.1.3-py3.4-winx64.msi) | MD5: cdf45 c405                      | 5261d8fa333959fb40b312e   ! | Signature    | -     |

■インストール手順

ダウンロードした以下のファイルをデフォルト設定のままインストールしてください。

• mysql-connector-python-2.1.3-py2.7-winx64.msi

## PyQTのインストール手順

これはPyQTのインストール手順になります。 以下の手順でお使いのPCにインストールしてください。

# ■入手場所

PyQTを以下からダウンロードしてください。 https://sourceforge.net/projects/pyqt/files/PyQt4/PyQt-4.11.4/

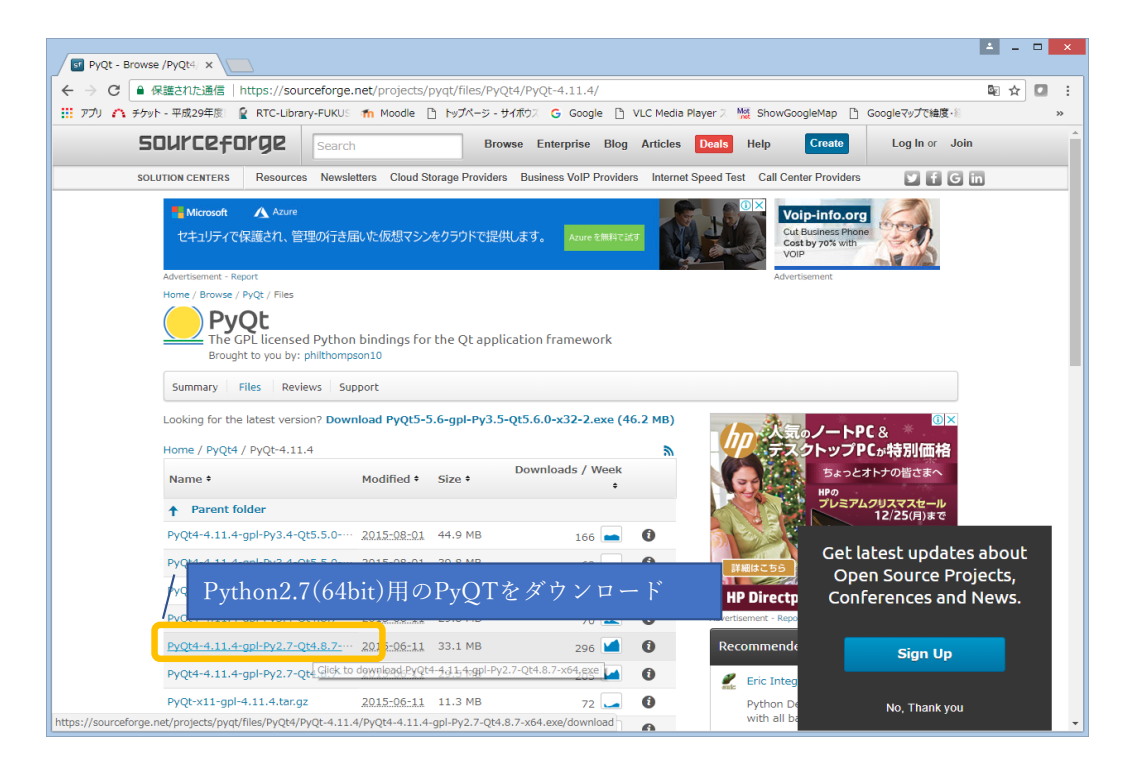

## ■インストール手順

ダウンロードした以下のファイルをデフォルト設定のままインストールしてください。 ・PyQt4-4.11.4-gpl-Py2.7-Qt4.8.7-x64.exe